Mittwoch, 8. Mai 2013 01:05

# Tutorial: Gnumeric installieren und Jahres-Kostenübersicht erstellen mit Diagramm

In diesem Tutorial will ich Ihnen zeigen, wie man Gnumeric installiert und wie man eine Kostenübersicht für mehrere Jahre erstellt.

Das Open-Source-Tool Gnumeric stammt aus dem <u>Linux-Gnome-Projekt</u> und ist nun auch in einer Windows-Version verfügbar. Gnumeric ermöglicht das Eingeben und Verwalten tabellarischer <u>Daten</u>. Mit Hilfe von mathematischen Formeln lassen sich umfangreiche Berechnungen starten.

#### **Gnumeric installieren**

Wir laden Gnumeric direkt von dieser Webite

http://projects.gnome.org/gnumeric/downloads.shtml herunter. Wir klicken auf den Link "1.10.16" (kann vielleicht auch in der Zukunft eine andere Nummer stehen) unter der Überschrift "Getting Gnumeric From Third Parties" und unter der Überschrift "Microsoft Windows" in den Absatz.

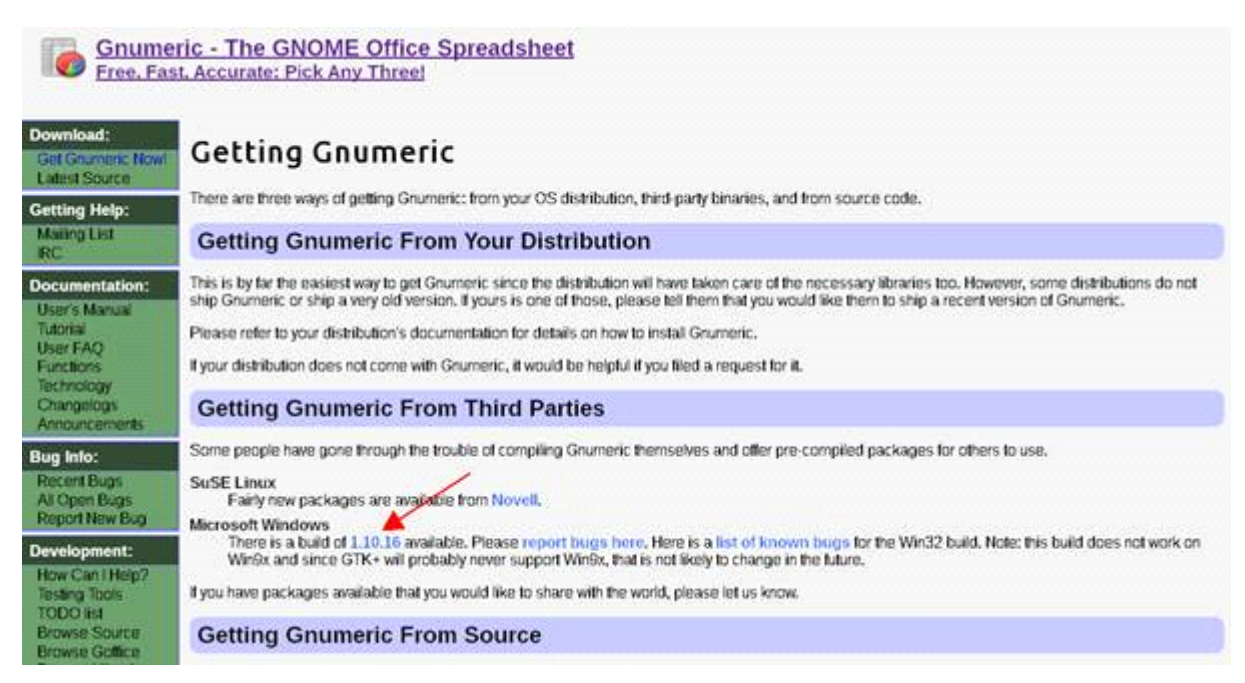

Der Download wird dann aufgerufen. Sie können die Installtions-Datei herunterladen. Wir klicken auf "Datei speichern".

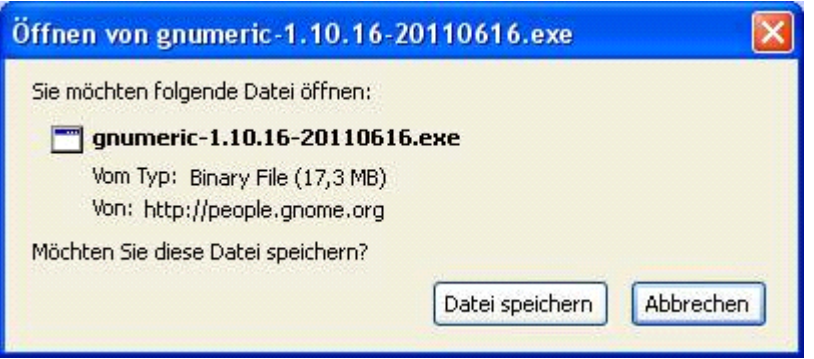

Wenn die Installtions-Datei heruntergeladen ist, klicken wir mit einem Doppelklick darauf.

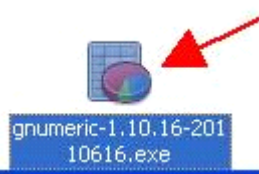

Es öffnet sich ein Fenster, dann schließen wir alle andere Programme und klicken auf "Next >".

| 👼 Gnumeric Spreadsheet 1.10.16-20110616 Setup                                                                                                    |
|----------------------------------------------------------------------------------------------------|
| Welcome to the Gnumeric<br>Spreadsheet 1.10.16-20110616<br>Setup Wizard                                                                                                    |
| You can always get the newest version from:                                                                                                    |
| http://www.gnumeric.org/                                                                                                    |
| This wizard will guide you through the installation of Gnumeric Spreadsheet 1.10.16-20110616.                                                                                              |
| It is recommended that you close all other applications<br>before starting Setup. This will make it possible to update<br>relevant system files without having to reboot your<br>computer. |
| Click Next to continue.                                                                                                    |
|                                                                                                    |
| Next > Cancel                                                                                                    |

Im nächsten Fenster werden Lizenz-Vereinbarungen angezeigt, die wir durch Klicken auf die Schaltfläche "I Agree" bestätigen.

| 👼 Gnumeric Spreadsheet 1.10.16-20110616 Setup                                                                                                    |                  |
|----------------------------------------------------------------------------------------------------|------------------|
| <b>License Agreement</b><br>Please review the license terms before installing Gnumeric Spreadsheet<br>1.10.16-20110616.                                                                                                    |                  |
| Press Page Down to see the rest of the agreement.                                                                                                    |                  |
| GNU GENERAL PUBLIC LICENSE<br>Version 2, June 1991                                                                                                    | <u> </u>         |
| Copyright (C) 1989, 1991 Free Software Foundation, Inc.<br>51 Franklin St, Fifth Floor, Boston, MA 02110-1301 USA<br>Everyone is permitted to copy and distribute verbatim copies<br>of this license document, but changing it is not allowed. |                  |
| Preamble                                                                                                    |                  |
| The licenses for most software are designed to take away your                                                                                                    | ~                |
| If you accept the terms of the agreement, click I Agree to continue. You must accept agreement to install Gnumeric Spreadsheet 1.10.16-20110616. Nullsoft Install System v19-Mar-2010.cvs                                                      | ot the<br>Cancel |

Im nächsten Fenster, das sich öffnet, kann man Komponenten ab- oder wieder dazu- wählen. Wir belassen die Einstellungen so wie sie sind und klicken auf die Schaltfläche "Next >", um weiterzukommen.

| Choose Components<br>Choose which features of Gnu<br>install.                                                                                                   | imeric Spreadsheet 1,10,16-2011(                                                              | D616 you want to                                                                  |
|----------------------------------------------------------------------------------------------------|-----------------------------------------------------------------------------------------------|-----------------------------------------------------------------------------------|
| Check the components you wa<br>install. Click Next to continue.<br>Select the type of install:<br>Or, select the optional<br>components you wish to<br>install: | ant to install and uncheck the com<br>Standard Gnumeric (required) File Handlers Translations | Description<br>Position your mouse<br>over a component to<br>see its description. |
| Space required: 167.4MB<br>Nullsoft Install System v19-Mar-2                                                                                                    | 010,cvs                                                                                       | Next > Cancel                                                                     |

Das nächste Fenster gibt uns die Möglichkeit, den Installations-Ordner zu ändern. Wenn man einen anderen Installtions-Ordner auswählen will, klickt man auf die Schaltfläche "Browse…" und wählt einen anderen Ordner aus. Wir lassen aber den voreingestellten Installations-Ordner und klicken auf die Schaltfläche "Next >".

| onumeric Spreadsheet 1.10.16-20110616 Setup                                                                                                    |               |
|----------------------------------------------------------------------------------------------------|---------------|
| <b>Choose Install Location</b><br>Choose the folder in which to install Gnumeric Spreadsheet 1.10.16-20110616.                                                             |               |
| Setup will install Gnumeric Spreadsheet 1,10,16-20110616 in the following folder. T<br>a different folder, click Browse and select another folder. Click Next to continue. | 'o install in |
| Destination Folder                                                                                                    |               |
| Space required: 167.4MB                                                                                                    |               |
| Space available: 101.3GB                                                                                                    |               |
| Nullsoft Install System v19-Mar-2010.cvs                                                                                                    | Cancel        |

Im nächsten Fenster kann man den Start-Menü-Ordner auswählen, wir lassen die voreingestellten Einstellungen und klicken auf die Schaltfläche "Install".

| Gnumeric Spreadsheet 1.10.16-20110616 Setup                                                                                                    |             |
|----------------------------------------------------------------------------------------------------|-------------|
| Choose Start Menu Folder<br>Choose a Start Menu folder for the Gnumeric Spreadsheet 1.10.16-20110616<br>shortcuts.                                                                                                    |             |
| Select the Start Menu folder in which you would like to create the program's sho<br>can also enter a name to create a new folder.                                                                                     | rtcuts. You |
| 10TACLE STUDIOS<br>7-Zip<br>ABBYY FineReader 6.0 Tools<br>AceBIT<br>Achtung Panzer for Blitzkrieg<br>Album Art Downloader<br>Alcohol 120%<br>Amazon<br>Android SDK Tools<br>AppInventor Setup<br>Aptana<br>ArchiCrypt |             |
| Nullsoft Install System v19-Mar-2010, cvs                                                                                                    | Cancel      |

Jetzt wird ein Fenster angezeigt, in dem man den Installationsverlauf mitverfolgen kann.

| 😽 Gnumeric Spreadsheet 1.10.16-                               | 20110616 Setup                       |        |
|---------------------------------------------------------------|--------------------------------------|--------|
| <b>Installing</b><br>Please wait while Gnumeric Spreadsheet 1 | 1.10.16-20110616 is being installed. |        |
| Extract: gsettings-bash-completion.sh                         |                                      |        |
| Show details                                                  |                                      |        |
|                                                               |                                      |        |
|                                                               |                                      |        |
|                                                               |                                      |        |
| Nullsoft Install System v19-Mar-2010,cvs —                    | < Back Next >                        | Cancel |
| Nullsoft Install System v19-Mar-2010,cvs                      | < Back Next >                        | Cancel |

Ist die Installation fertig, erscheint dieses Fenster und wir klicken auf die Schaltfläche "Finish".

| 👼 Gnumeric Spreadsheet 1.10.16-20110616 Setup                                 |
|-------------------------------------------------------------------------------|
| Completing the Gnumeric<br>Spreadsheet 1.10.16-20110616<br>Setup Wizard       |
| Gnumeric Spreadsheet 1.10.16-20110616 has been installed<br>on your computer. |
| Click Finish to close this wizard.                                            |
|                                                                               |
|                                                                               |
|                                                                               |
| Visit the Gnumeric website for the latest news                                |
| < Back Einish Cancel                                                          |

## Jahres-Kostenübersicht

Wir starten Gnummeric und landen gleich auf einem Tabellenblatt.

| Buch1.gnun       | neric - Gnume  | nic          |                    |             |         |        |          |         |   |   |         |     |       |
|------------------|----------------|--------------|--------------------|-------------|---------|--------|----------|---------|---|---|---------|-----|-------|
| Datei Bearbeite  | in Ansicht Eph | fügen Eormat | t. <u>W</u> erkzeu | ge Zabistik | Daten t | 9ft u  |          |         |   |   |         |     |       |
| DBB              | 881            | 10 0         | 44 -               | 14 -        | OI      | 100 24 | 5. 1 80. | 100% .  |   |   |         |     |       |
| Sans             |                | - 10 -       |                    |             |         |        | m   49   | 35 - 10 | 2 |   | ш•;     | h A |       |
| A1               | - × +          |              |                    |             |         |        |          |         |   |   |         |     |       |
|                  |                |              |                    |             |         | 1      |          |         |   |   | 1 4     |     | 1     |
| ^                | 8              | ¢            | D                  | E           | P.      | G      | н        | 1       | 1 | K | L       | м   | N     |
|                  | _              |              |                    |             |         |        |          |         |   |   |         |     | -     |
| 3                |                | ++           |                    |             |         | -      |          | -       |   |   |         | -   | 1     |
| 4                |                |              |                    |             |         |        |          |         | 1 |   |         |     | 1     |
| 5                |                |              |                    |             |         |        |          | -       |   |   |         |     | 1     |
| 6                |                |              |                    |             |         |        |          |         |   |   |         |     |       |
| 7                |                |              |                    |             |         |        |          |         |   |   |         |     |       |
| 8                |                | ++           |                    |             |         |        |          |         |   |   |         |     |       |
| 9                |                |              |                    |             |         |        |          |         |   |   |         |     |       |
| 11               |                | ++           |                    |             |         |        |          |         | + |   |         |     |       |
| 12               |                | ++           |                    |             |         |        |          |         |   |   |         |     |       |
| 13               |                |              |                    |             |         |        |          |         |   |   |         |     |       |
| 14               |                |              |                    |             |         |        |          |         |   |   |         |     |       |
| 15               |                |              |                    |             |         |        |          |         |   |   |         |     |       |
| 16               |                |              |                    |             |         |        |          |         |   |   |         |     |       |
| 17               |                |              |                    |             |         |        |          |         |   |   |         |     |       |
| 18               |                |              |                    |             |         |        |          |         |   |   |         |     |       |
| 19               |                | ++           |                    |             |         |        |          |         |   |   |         | 1   |       |
| 21               |                |              |                    |             |         |        |          |         | - |   |         |     |       |
| 22               |                | ++           |                    |             |         |        |          |         |   |   |         |     | -     |
| 23               |                |              |                    |             |         |        |          |         |   |   |         |     |       |
| 24               |                |              |                    |             |         |        |          |         |   |   |         |     |       |
| 25               |                |              |                    |             |         |        |          |         |   |   |         |     |       |
| 26               |                | 1            |                    | -           |         |        |          |         |   |   |         |     |       |
| 27               |                |              |                    |             |         |        |          |         |   |   |         |     |       |
| 28               |                |              |                    |             |         |        |          |         |   |   |         |     |       |
| 30               |                | ++           |                    |             |         |        |          |         |   |   |         |     |       |
| 31               |                |              |                    |             |         |        |          |         |   |   |         |     |       |
| 32               |                | ++           |                    |             |         |        |          |         |   |   |         |     |       |
| 33               |                |              |                    |             |         |        | -        | -       |   |   |         |     |       |
| 34               |                |              |                    |             |         |        |          |         |   |   |         |     |       |
| 35               |                |              |                    |             |         |        |          |         |   |   |         |     | al al |
| Hatta Blatta Bla | eta            |              |                    |             |         |        |          |         |   | 1 | Summe=0 |     |       |

Wir geben in der ersten Spalte ab der zweiten Zeile die Jahre ein. Um Arbeit zu sparen, nutzen wir die Auto-Ausfüllfunktion. Wir geben die ersten zwei Jahre ein und markieren diese beiden Zellen, klicken in die rechten Ecke der markierten Zellen mit der linken Maustaste und halten diese und ziehen diese herunter, man sieht rechts daneben einen gelber Kasten mit den Autowerten. Wenn wir dann die Jahre haben, die wir brauchen, lassen wir die linke Maustaste los und die Zellen sind ausgefüllt.

| Datei | Bearbeiten | Ansicht | Einfüge | n <u>E</u> orma |
|-------|------------|---------|---------|-----------------|
|       |            | -       | Ж       | 0 0             |
| Sans  |            |         | •       | 10 -            |
| A2    |            | 🕹 X     | 45      | ~ = [           |
|       | A          | В       |         | C               |
| 1     |            |         |         |                 |
| 2     | 201        | 3       | -       |                 |
| 3     | 201        | 2       |         |                 |
| .4    |            |         |         |                 |
| 5     |            |         |         |                 |

| <u>D</u> atei <u>B</u> | earbeiten j | <u>A</u> nsicht Eij | nfügen     | Eorm |
|------------------------|-------------|---------------------|------------|------|
|                        |             | 6 🔤 🛛               | ¥ 6        |      |
| Sans                   |             |                     | <b>-</b> 1 | 0 -  |
| A2                     |             | a 🕺 🔹               | e -        | =    |
|                        | A           | В                   | (          | C)   |
| 1                      |             |                     |            |      |
| 2                      | 2013        | 2005                |            |      |
| 3                      | 2012        | 2005                |            |      |
| 4                      |             | 4                   |            |      |
| 5                      |             |                     |            |      |
| 6                      |             |                     |            |      |
| 7                      |             | 1                   |            |      |
| 8                      |             |                     |            |      |
| 9                      |             |                     |            |      |
| 10                     |             | 7                   |            |      |
| 11                     |             |                     |            |      |

| 🐻 *Buch1.gnumeric - Gnumeric |                      |            |                      |  |  |  |
|------------------------------|----------------------|------------|----------------------|--|--|--|
| <u>D</u> atei <u>B</u>       | earbeiten <u>A</u> r | nsicht Ein | ifügen <u>F</u> orma |  |  |  |
| C B                          |                      |            | 6 🖸 🚺                |  |  |  |
| Sans                         |                      |            | ▼ 10 ▼               |  |  |  |
| A2                           | 4                    | . * *      | Ø - =                |  |  |  |
|                              | A                    | в          | С                    |  |  |  |
| 1                            |                      |            |                      |  |  |  |
| 2                            | 2013                 |            |                      |  |  |  |
| 3                            | 2012                 |            |                      |  |  |  |
| 4                            | 2011                 |            |                      |  |  |  |
| 5                            | 2010                 |            |                      |  |  |  |
| 6                            | 2009                 |            |                      |  |  |  |
| 7                            | 2008                 |            |                      |  |  |  |
| 8                            | 2007                 |            |                      |  |  |  |
| 9                            | 2006                 |            |                      |  |  |  |
| 10                           | 2005                 |            |                      |  |  |  |
| 11                           |                      |            |                      |  |  |  |

Jetzt können wir in der ersten Zeile ab der zweiten Zelle Spaltenüberschriften eingeben z. B.: verschiedene Abteilungen.

| Datei Be | earbeiten ( | Ansicht Ei | nfügen Eormat | Werkzeuge | Statistik D |
|----------|-------------|------------|---------------|-----------|-------------|
|          |             |            | × 0 0         | 🤚 • 🤞     | -   6       |
| Sans     |             |            | • 10 •        |           |             |
| E1       |             | 🤕 🗶 🖣      | ≝ - = [       |           |             |
|          | A           | В          | C             | D         | E           |
| 1        |             | EDV        | Marketing     | Finanzen  |             |
| 2        | 2013        |            |               |           |             |
| 3        | 2012        |            |               |           |             |
| 4        | 2011        |            |               |           |             |
| 5        | 2010        |            |               |           |             |
| 6        | 2009        |            |               |           |             |
| 7        | 2008        |            |               |           |             |
| 8        | 2007        |            |               |           |             |
| 9        | 2006        |            |               |           |             |
| 10       | 2005        |            |               |           |             |
| 11       |             |            |               |           |             |

Wir markieren die Zellen mit den Überschriften und färben diese über "Format" ein. Wir klicken in der Befehlsleiste auf "Format", "Zellen" und dann auf "Format".

| Datei B | learbeiten ( | Ansicht Ei | nfüo | Format              | Werkzeuge S    | tatistik   | Da | ten <u>H</u> ilfe |                  |       |        |
|---------|--------------|------------|------|---------------------|----------------|------------|----|-------------------|------------------|-------|--------|
| 0       |              | AL         | V E  | Zel                 | en 🔺           | ( <b>b</b> |    | Eormat            |                  | -     | Strg+1 |
|         |              |            |      | Spa                 | ite 📍          |            |    | Zusammen          | führen           |       |        |
| Sans    |              |            | - 1  | <u>∠</u> en<br>Blat | e  <br>t       | - 1        | 88 | Zusammen          | führung löse     | n 🔪   | 00     |
| B1      |              | 🧔 🐰 🔹      | ø -  | Aut                 | o-Formatierung |            | 10 | Höhe autor        | matisch einp     | assen |        |
|         | A            | В          |      | С                   | D              | E          | -  | preite auto       | unacisci i eirip |       |        |
| 1       |              | ED∨        | Mark | reting              | Finanzen       |            |    |                   |                  |       |        |
| 2       | 2013         |            |      |                     |                |            |    |                   |                  |       |        |
| 3       | 2012         |            |      |                     |                |            |    |                   |                  |       |        |
| 4       | 2011         |            |      |                     |                |            |    |                   |                  |       |        |

Es öffnet sich ein Fenster, in dem wir zuerst den Reiter "Hintergrund" auswählen und dann bei Hintergrund und Farbe auf die Farben-Schaltfläche klicken.

| lintergr     | und | ×  |    |    |     | Beispi | el |  |
|--------------|-----|----|----|----|-----|--------|----|--|
| Earbe:       | _   | •  |    |    |     |        |    |  |
| luster       |     |    |    |    |     |        |    |  |
| Earbe:       |     | •  |    |    |     |        |    |  |
| <b>Sti</b> : | -   | -  |    |    | _   |        |    |  |
|              | -   | -  |    |    | 384 |        |    |  |
| ≣            |     |    |    |    |     |        |    |  |
|              |     | 10 |    |    |     |        |    |  |
|              |     | *  | ** | ** | 窡   |        |    |  |
|              |     |    |    |    |     |        |    |  |

Es öffnet sich eine Farbauswahl. Hier kann man durch Klicken auf eine bestimmte Farbe diese Farbe auswählen.

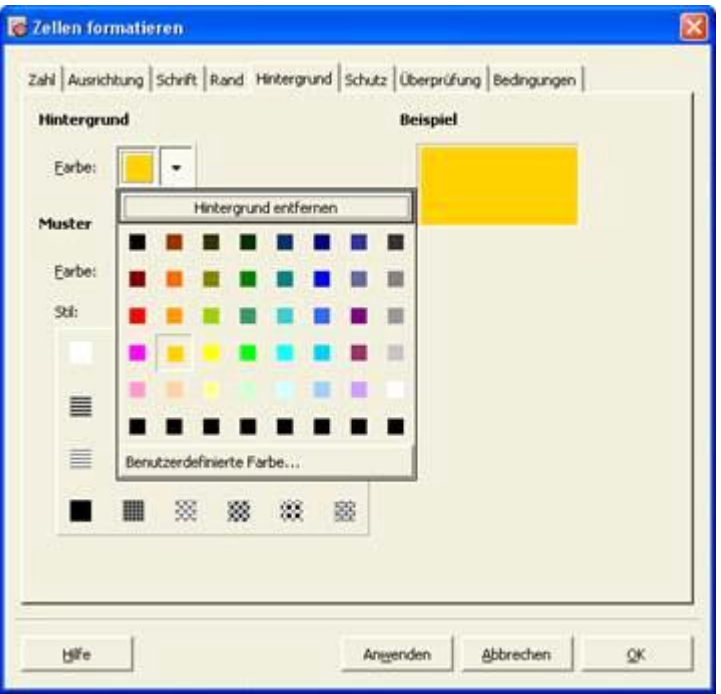

Dann klickt man auf die Schaltfläche "Anwenden", um die ausgewählte Farbe auf die Zellen anzuwenden. Durch Klicken auf die Schaltfläche "OK" wird das Fenster wieder geschlossen.

Das gleiche machen wir mit den Zellen in der Spalte, wo die Jahre stehen. Also wir markieren diese wieder und gehen den gleichen Vorgang wie oben beschrieben wieder durch, wählen eine andere Farbe und färben damit die Spalte der Jahre.

| 🐻 *Buch                | n1.gnumer                                | ic - Gnun  | neric                 |                   |       |
|------------------------|------------------------------------------|------------|-----------------------|-------------------|-------|
| <u>D</u> atei <u>B</u> | earbeiten <u>A</u>                       | nsicht Eij | nfügen <u>F</u> ormat | <u>W</u> erkzeuge | Stati |
|                        |                                          |            | x G O                 | 🔹                 | •     |
| Sans                   |                                          |            | ▼ 10 ▼                |                   |       |
| A2                     |                                          | s 🕷 🔹      | 🦉 - = 🛛               | )13               |       |
|                        | A                                        | В          | С                     | D                 |       |
| 1                      | () () () () () () () () () () () () () ( | EDV        | Marketing             | Finanzen          |       |
| 2                      | 2013                                     |            |                       |                   |       |
| 3                      | 2012                                     |            |                       |                   |       |
| 4                      | 2011                                     |            |                       |                   |       |
| 5                      | 2010                                     |            |                       |                   |       |
| 6                      | 2009                                     |            |                       |                   |       |
| 7                      | 2008                                     |            |                       |                   |       |
| 8                      | 2007                                     |            |                       |                   |       |
| 9                      | 2006                                     |            |                       |                   |       |
| 10                     | 2005                                     |            |                       |                   |       |
| 11                     |                                          |            |                       |                   |       |

Als nächstes füllen wir die Werte / Beträge für die Abteilungen für die Jahre aus.

| 🐻 *Buck                | n1.xls - Gn        | umeric       |                     |                                |
|------------------------|--------------------|--------------|---------------------|--------------------------------|
| <u>D</u> atei <u>B</u> | earbeiten <u>A</u> | nsicht Einfi | ügen <u>F</u> ormat | <u>W</u> erkzeuge <u>S</u> tal |
| C B                    |                    | 🛃   🥁        |                     | 🧄 🔹 🍖                          |
| Sans                   |                    |              | • 10 • I            | AAA                            |
| C4                     |                    | <u> </u>     | - = 119             | 000                            |
|                        | A                  | В            | C                   | D                              |
| 1                      |                    | EDV          | Marketing           | Finanzen                       |
| 2                      | 2013               | 60000        | 125000              | 59000                          |
| 3                      | 2012               | 55000        | 121000              | 57000                          |
| 4                      | 2011               | 51000        | 119000              | 55000                          |
| 5                      | 2010               | 49000        | 117000              | 54000                          |
| 6                      | 2009               | 48000        | 115000              | 55000                          |
| 7                      | 2008               | 45000        | 115000              | 55000                          |
| 8                      | 2007               | 47000        | 110000              | 58000                          |
| 9                      | 2006               | 46000        | 100000              | 55000                          |
| 10                     | 2005               | 50000        | 90000               | 60000                          |
| 11                     |                    |              |                     |                                |
| 12                     |                    |              |                     |                                |

Jetzt werden wir für jedes Jahr die Werte aller Abteilungen zusammenrechnen. Wir klicken rechts von der zweiten Zeile mit dem Jahr 2013 und den Werten der Abteilungen. Als nächstes klicken wir in der Symbolleiste auf die Summieren Schaltfläche.

| 🐻 *Buch  | 1.xls - Gn         | umeric        |                     |                   | ~                 |                  |    |
|----------|--------------------|---------------|---------------------|-------------------|-------------------|------------------|----|
| Datei Be | earbeiten <u>A</u> | Ansicht Einfi | ügen <u>F</u> ormat | <u>W</u> erkzeuge | <u>S</u> tatistik | ven <u>H</u> ilf | e  |
| 08       |                    | a 🛃   😹       | 6 D                 | 🡆 - 🧒             | -   (             | ) I              | fœ |
| Sans     |                    |               | ▼ 10 ▼ (            |                   |                   |                  |    |
| E2       |                    | a 🕺 🍕         | · - = [             |                   |                   |                  |    |
|          | A                  | В             | С                   | D                 | E                 | F                | 1  |
| 1        | -                  | EDV           | Marketing           | Finanzen          |                   |                  |    |
| 2        | 2013               | 60000         | 125000              | 59000             |                   | 1                |    |
| 3        | 2012               | 55000         | 121000              | 57000             |                   |                  |    |
| 4        | 2011               | 51000         | 119000              | 55000             | 1                 |                  |    |
| 5        | 2010               | 49000         | 117000              | 54000             | 1                 | 2                |    |
| 6        | 2009               | 48000         | 115000              | 55000             |                   |                  |    |
| 7        | 2008               | 45000         | 115000              | 55000             |                   |                  |    |
| 8        | 2007               | 47000         | 110000              | 58000             |                   |                  |    |
| 9        | 2006               | 46000         | 100000              | 55000             |                   |                  |    |
| 10       | 2005               | 50000         | 90000               | 60000             |                   |                  |    |
| 11       |                    |               |                     |                   |                   |                  |    |

Dann markieren wir die Zellen, die zusammen summiert werden sollen.

| 🐻 *Buc                 | h1.xls - Gnu         | meric       |                    |                   |                     |                             |
|------------------------|----------------------|-------------|--------------------|-------------------|---------------------|-----------------------------|
| <u>D</u> atei <u>E</u> | <u>earbeiten A</u> n | sicht Einfü | gen <u>F</u> ormat | <u>W</u> erkzeuge | <u>S</u> tatistik D | a <u>t</u> en <u>H</u> ilfe |
| D B                    |                      | 🛃   💥       |                    | • • •             | × -                 | Σ fb                        |
| Sans                   |                      |             | • 10 • (           | AAA               |                     |                             |
| E2                     | 4                    | š 🗶 🦪       | ★ ==  =st          | um(B2:D2)         |                     |                             |
| ~                      | A                    | в           | С                  | D                 | E                   | F                           |
| 1                      |                      | DV I        | Marketing          | Finanzen          |                     |                             |
| 2                      | 2013                 | 60000       | 125000             | 59000             | =sum(B2             | :D2)                        |
| 3                      | 2012                 | 55000       | 121000             | 57000             |                     | 1                           |
| 4                      | 2011                 | 51000       | 119000             | 55000             |                     |                             |
| 5                      | 2010                 | 49000       | 117000             | 54000             |                     |                             |
| 6                      | 2009                 | 48000       | 115000             | 55000             |                     |                             |
| 7                      | 2008                 | 45000       | 115000             | 55000             |                     |                             |
| 8                      | 2007                 | 47000       | 110000             | 58000             |                     |                             |
| 9                      | 2006                 | 46000       | 100000             | 55000             |                     |                             |
| 10                     | 2005                 | 50000       | 90000              | 60000             |                     |                             |
| 11                     |                      |             |                    |                   |                     |                             |
| 12                     |                      |             |                    |                   |                     |                             |

Wenn wir dann die Zellen markiert haben, klicken wir auf die "Änderungen anwenden" Schaltfläche und die Summe dieser Zeile steht in der Zelle drin.

| 🐻 *Buch                  | 1.xls - Gnu           | meric       |                    |                   |                   |                              |
|--------------------------|-----------------------|-------------|--------------------|-------------------|-------------------|------------------------------|
| <u>D</u> atei <u>B</u> e | earbeiten <u>A</u> n: | sicht Einfü | gen <u>F</u> ormat | <u>W</u> erkzeuge | <u>S</u> tatistik | Da <u>t</u> en <u>H</u> ilfe |
| C B                      |                       | 🛃   🈹       |                    | * *               | -                 | ∑ f6                         |
| Sans                     |                       |             | • 10 • [           |                   |                   |                              |
| E2                       | ¢.                    | š 🗶 🦪       | 루 📼 🖃              | ım(B2:D2)         |                   |                              |
|                          | A                     | в           | С                  | D                 | E                 | F                            |
| 1                        | E                     | DV I        | Marketing          | Finanzen          |                   |                              |
| 2                        | 2013                  | 60000       | 125000             | 59000             | =sum(B            | 2:D2)                        |
| 3                        | 2012                  | 55000       | 121000             | 57000             |                   |                              |
| 4                        | 2011                  | 51000       | 119000             | 55000             |                   |                              |
| 5                        | 2010                  | 49000       | 117000             | 54000             |                   |                              |
| 6                        | 2009                  | 48000       | 115000             | 55000             |                   |                              |
| 7                        | 2008                  | 45000       | 115000             | 55000             |                   |                              |
| 8                        | 2007                  | 47000       | 110000             | 58000             |                   |                              |
| 9                        | 2006                  | 46000       | 100000             | 55000             |                   |                              |
| 10                       | 2005                  | 50000       | 90000              | 60000             |                   |                              |
| 11                       |                       |             |                    |                   |                   |                              |
| 12                       |                       |             |                    |                   |                   |                              |
| 13                       |                       |             |                    |                   |                   |                              |

Für die anderen Jahre benutzen wir wieder die Auto-Ausfüllfunktion.

Wir markieren bei dem ersten Summen-Ergebnis die Zelle , klicken bei der Markierung in die rechten untere Ecke mit der linken Maustaste, halten und dann bis nach unten ziehen bis auf der Höhe des letzten Jahres. Erst dann lassen wir die linke Maustaste los.

| 🐻 *Buch                | n1.xls - Gn        | umeric       |                     |                     |                       |                           |                         |
|------------------------|--------------------|--------------|---------------------|---------------------|-----------------------|---------------------------|-------------------------|
| <u>D</u> atei <u>B</u> | earbeiten <u>A</u> | nsicht Einfü | igen <u>F</u> ormat | <u>W</u> erkzeuge ( | <u>S</u> tatistik Daļ | <u>t</u> en <u>H</u> ilfe |                         |
|                        |                    | 🔤   💥        |                     | 🥱 🔹 🏟               | ×   🍕                 | ) <b>Σ</b> f0             | ∂ <mark>A.</mark><br>Mz |
| Sans                   |                    | 2            | • 10 • [            | AAA                 |                       |                           |                         |
| E2                     | 6                  | o 🕷 🐗        | * = =su             | m(B2:D2)            |                       |                           |                         |
|                        | A                  | В            | С                   | D                   | E                     | F                         | G                       |
| 1                      |                    | EDV          | Marketing           | Finanzen            | s                     | um(B10:D1)                | D)                      |
| 2                      | 2013               | 60000        | 125000              | 59000               | 244000                | -                         | -                       |
| 3                      | 2012               | 55000        | 121000              | 57000               | Ĭ                     | -                         |                         |
| 4                      | 2011               | 51000        | 119000              | 55000               |                       |                           |                         |
| 5                      | 2010               | 49000        | 117000              | 54000               |                       |                           |                         |
| 6                      | 2009               | 48000        | 115000              | 55000               |                       |                           |                         |
| 7                      | 2008               | 45000        | 115000              | 55000               |                       |                           |                         |
| 8                      | 2007               | 47000        | 110000              | 58000               |                       |                           |                         |
| 9                      | 2006               | 46000        | 100000              | 55000               |                       | 1                         |                         |
| 10                     | 2005               | 50000        | 90000               | 60000               |                       |                           |                         |
| 11                     |                    |              |                     | 1                   |                       |                           |                         |
| 12                     |                    |              |                     |                     |                       |                           |                         |

Wenn alles geklappt hat, sind jetzt die anderen Jahre automatisch summiert.

| 🐻 *Buch                | n1.xls - Gnu         | imeric       |                    |                   |                                 |
|------------------------|----------------------|--------------|--------------------|-------------------|---------------------------------|
| <u>D</u> atei <u>B</u> | earbeiten <u>A</u> r | nsicht Einfü | gen <u>F</u> ormat | <u>W</u> erkzeuge | <u>S</u> tatistik Da <u>t</u> e |
|                        |                      | 🛃   🎽        |                    | <del>⇔</del> • «  | > -   🎱                         |
| Sans                   |                      | •            | • 10 • [           |                   |                                 |
| E2                     | 4                    | o 🗶 🧶        |                    | m(B2:D2)          |                                 |
|                        | A                    | В            | С                  | D                 | E                               |
| 1                      |                      | EDV I        | Marketing          | Finanzen          |                                 |
| 2                      | 2013                 | 60000        | 125000             | 59000             | 244000                          |
| 3                      | 2012                 | 55000        | 121000             | 57000             | 233000                          |
| 4                      | 2011                 | 51000        | 119000             | 55000             | 225000                          |
| 5                      | 2010                 | 49000        | 117000             | 54000             | 220000                          |
| 6                      | 2009                 | 48000        | 115000             | 55000             | 218000                          |
| 7                      | 2008                 | 45000        | 115000             | 55000             | 215000                          |
| 8                      | 2007                 | 47000        | 110000             | 58000             | 215000                          |
| 9                      | 2006                 | 46000        | 100000             | 55000             | 201000                          |
| 10                     | 2005                 | 50000        | 90000              | 60000             | 200000                          |
| 11                     |                      |              |                    |                   | 51                              |

Die Zellen mit den Ergebnissen kann man jetzt auch wieder mit einer speziellen Farbe einfärben(wie oben erläutert).

| 🐻 *Bucl                | h1.xls - Gnu         | meric                       |                             |                   |                                  |
|------------------------|----------------------|-----------------------------|-----------------------------|-------------------|----------------------------------|
| <u>D</u> atei <u>B</u> | earbeiten <u>A</u> r | n <mark>sicht Ei</mark> nfü | gen <u>F</u> ormat <u>y</u> | <u>W</u> erkzeuge | <u>S</u> tatistik Da <u>t</u> en |
| C B                    |                      | ⊴   ₩                       |                             | 👆 🔹 🍕             | > -   🥥                          |
| Sans                   |                      |                             | • 10 • 1                    |                   |                                  |
| E2                     | Ę                    | ō 🗶 🦪                       | ★ = =sui                    | m(B2:D2)          |                                  |
| <b>F</b>               | A                    | В                           | С                           | D                 | E                                |
| 1                      | E                    | EDV I                       | Marketing                   | Finanzen          |                                  |
| 2                      | 2013                 | 60000                       | 125000                      | 59000             | 244000                           |
| 3                      | 2012                 | 55000                       | 121000                      | 57000             | 233000                           |
| 4                      | 2011                 | 51000                       | 119000                      | 55000             | 225000                           |
| 5                      | 2010                 | 49000                       | 117000                      | 54000             | 220000                           |
| 6                      | 2009                 | 48000                       | 115000                      | 55000             | 218000                           |
| 7                      | 2008                 | 45000                       | 115000                      | 55000             | 215000                           |
| 8                      | 2007                 | 47000                       | 110000                      | 58000             | 215000                           |
| 9                      | 2006                 | 46000                       | 100000                      | 55000             | 201000                           |
| 10                     | 2005                 | 50000                       | 90000                       | 60000             | 200000                           |
| 11                     |                      |                             |                             |                   | 1                                |

### **Diagramm erstellen**

Dann kann jetzt noch ein Diagramm erstellen werden, in dem die Werte grafisch dargestellt werden. Wir klicken in Symbolleiste auf die Diagramm-Schaltfläche.

| 🐻 *Bu | ich1.xls - Gn | umeric       |             |                   |              |                   | 1              |     |     |
|-------|---------------|--------------|-------------|-------------------|--------------|-------------------|----------------|-----|-----|
| Datei | Bearbeiten A  | Ansicht Einf | ügen Eormat | <u>W</u> erkzeuge | Statistik Da | ten <u>H</u> ilfe |                |     |     |
|       | 3 6   2       |              | 00          | <del>🥱 -</del> 🤿  | -   6        | ) <b>E</b> f(c)   | n. z.<br>Mz Ma | 100 | % • |
| Sans  |               |              | • 10 •      | AAA               |              | ) 🔳 🎛             |                | 9 % | . 4 |
| D22   | )             | 🧿 🗶 🍕        |             |                   |              |                   |                |     |     |
|       | A             | В            | с           | D                 | E            | F                 | G              | н   | E.  |
| 1     |               | EDV          | Marketing   | Finanzen          |              |                   |                |     |     |
| 2     | 2013          | 60000        | 125000      | 59000             | 244000       |                   |                |     |     |

Es geht ein Fenster auf, wo wir zuerst den Graph-Typ des Diagramms aussuchen können. Danach klicken wir auf die Schaltfläche "Vor".

| Granh-Two                                                                                                    | Brisniel                                                                                            |    |
|----------------------------------------------------------------------------------------------------|----------------------------------------------------------------------------------------------------|----|
| Ballen Ballen Ballen ColoredNY ColoredNY ColoredNY ColoredNY ColoredNY ColoredNY ColoredNY ColoredNY ColoredNY ColoredNY ColoredNy ColoredNy Colo | Beespier<br>1.2<br>1.4<br>0.6<br>0.6<br>0.6<br>0.7<br>0.7<br>0.7<br>0.7<br>0.7<br>0.7<br>0.7<br>0.7 | 2. |
|                                                                                                    | Daterreihe wie: Automatisch                                                                         |    |

Jetzt gelangen wir in ein anderes Fenster. Dort können wir den Stil des Diagramms und die Daten auswählen.

| 🐻 Schritt 2 von 2: Diagramm anpassen                                                             |                                                                |
|--------------------------------------------------------------------------------------------------|----------------------------------------------------------------|
| Ausgabe<br>Diagramm1<br>Hintergrundebene1<br>X-Achse1<br>Y-Achse1<br>GraphFläche1<br>Datenreihe1 | 12<br>14<br>14<br>14<br>14<br>14<br>14<br>14<br>14<br>14<br>14 |
| Sul Thema<br>Rahmen Füllen<br>Sul:  Fatbe:<br>Größe:<br>0,0<br>Pit                               | •                                                              |
| Hite                                                                                             |                                                                |

Wir wählen zuerst Datenreihe aus, um die Zahlen von der Abteilung "EDV" auszuwählen.

| Ausgabe                                                       |                                                                                 | 1.2         |
|---------------------------------------------------------------|---------------------------------------------------------------------------------|-------------|
| 🖻 Diagramm1                                                   |                                                                                 | 1-          |
| Hintergrund                                                   | ebenei                                                                          |             |
| X-Achse1                                                      | 1                                                                               |             |
| Y-Achse1                                                      |                                                                                 | 0.6 -       |
| 🗄 GraphFläche                                                 | e1                                                                              | 0.4-        |
| Datenrei                                                      | hel 👻                                                                           | 0,2 -       |
| in mélionen 🗮                                                 | A . R. R. A                                                                     |             |
| inzulugen T                                                   | r   4   7   -                                                                   |             |
| aten Stil Fehlerba                                            | <b>r                                     </b>                                   |             |
| aten Stil Fehlerba<br>Rahmen                                  | ken  <br>Füllen                                                                 |             |
| aten Stil Fehlerba<br>Rahmen<br>Stil:                         | Füllen<br>Füllen                                                                | · ·         |
| aten Stil Fehlerba<br>Rahmen<br>Stil:<br>Farbe:               | Füllen<br>Füllen<br>V Iyp: Muster                                               | •<br>•      |
| aten Stil Fehlerba<br>Rahmen<br>Stil:<br>Farbe:<br>Größe: 0,0 | Füllen       •     Iyp:       •     Muster:       •     Muster:       •     Pkt | •<br>•<br>• |

Und dann klicken wir unten auf den Reiter Daten.

Jetzt klicken wir rechts auf die Schaltfläche neben der Textbox "(Name)".

| Ausgabe                 | Lu I    |      |
|-------------------------|---------|------|
| E Diagramm1             | 1.      |      |
| Hintergrundebene 1      |         |      |
| X-Achse1                | 1.6 -   |      |
| Y-Achsel                |         |      |
| Datenvehe1 v            |         |      |
|                         | · · · · |      |
| nzufügen 🐴 😤 🐥 👱 💳      | ***     | de . |
| een   04   6-64-6-6-0   |         |      |
| ven   sei   reiseidaken |         |      |
| (Name):                 |         | E    |
|                         |         | E    |
| Werte: Blatt11\$D\$22   |         |      |

Jetzt gelangen wir wieder auf unser Tabellen- Dokument. Dort markieren wir die Zelle mit der Überschrift "EDV". Die Zellen Koordinaten werden jetzt in einem kleinen Dialogfenster übernommen.

| 🐻 *Buch  | 1.xls - Gn         | umeric       |                    |                   |                     |                             |                  |
|----------|--------------------|--------------|--------------------|-------------------|---------------------|-----------------------------|------------------|
| Datei Be | earbeiten <u>A</u> | nsicht Einfü | gen <u>F</u> ormat | <u>W</u> erkzeuge | <u>S</u> tatistik D | a <u>t</u> en <u>H</u> ilfe |                  |
|          |                    | A   ¥        | 60                 | 🧄 - 🍕             | » -   (             | <b>) Z</b> fo               | ) (8. )<br>Mz (1 |
| Sans     | 🐻 Schrif           | tt 2 von 2:  | Diag 🗙             |                   |                     | ) 🗍 🎟                       |                  |
| D22      | Blatt1!\$B         | \$1          |                    |                   |                     |                             |                  |
|          | A                  | в            | С                  | D                 | E                   | F                           | G                |
| 1        |                    | EDV I        | Marketing          | Finanzen          |                     |                             |                  |
| 2        | 2013               | 60000        | 125000             | 59000             | 244000              |                             |                  |
| 3        | 2012               | 55000        | 121000             | 57000             | 233000              |                             |                  |
| 4        | 2011               | 51000        | 119000             | 55000             | 225000              |                             |                  |
| 5        | 2010               | 49000        | 117000             | 54000             | 220000              |                             |                  |
| 6        | 2009               | 48000        | 115000             | 55000             | 218000              |                             |                  |
| 7        | 2008               | 45000        | 115000             | 55000             | 215000              |                             |                  |
| 8        | 2007               | 47000        | 110000             | 58000             | 215000              |                             |                  |
| 9        | 2006               | 46000        | 100000             | 55000             | 201000              |                             |                  |
| 10       | 2005               | 50000        | 90000              | 60000             | 200000              |                             |                  |
| 11       |                    |              |                    |                   |                     |                             |                  |
| 12       |                    |              |                    |                   |                     |                             |                  |

Danach klicken auf die Schaltfläche in dem kleinen Dialogfenster, um die Daten zu übernehmen.

| 🐻 *Buch  | 1.xls - Gnu          | meric         |                            |                   |                     |                             |            |
|----------|----------------------|---------------|----------------------------|-------------------|---------------------|-----------------------------|------------|
| Datei Be | earbeiten <u>A</u> r | isicht Einfüg | en <u>F</u> ormat <u>V</u> | <u>V</u> erkzeuge | <u>S</u> tatistik D | a <u>t</u> en <u>H</u> ilfe |            |
|          |                      | ➡   ₩         |                            | 6 - 9             |                     | <b>) E</b> f(x)             | 8. 2<br>%z |
| Sans     | or Schritt           | t 2 von 2: C  | )iag 🗙                     |                   |                     |                             | C 2        |
| D22      | Blatt1!\$B\$         | 1             |                            |                   |                     |                             |            |
|          | A                    | в             | C                          | D                 | E                   | F                           | G          |
| 1        | ,e                   | DV N          | larketing I                | Finanzen          |                     |                             |            |
| 2        | 2013                 | 60000         | 125000                     | 59000             | 244000              | 2                           |            |
| 3        | 2012                 | 55000         | 121000                     | 57000             | 233000              | 0                           |            |
| 4        | 2011                 | 51000         | 119000                     | 55000             | 225000              |                             |            |
| 5        | 2010                 | 49000         | 117000                     | 54000             | 220000              |                             |            |
| 6        | 2009                 | 48000         | 115000                     | 55000             | 218000              | 3                           |            |
| 7        | 2008                 | 45000         | 115000                     | 55000             | 215000              |                             |            |
| 8        | 2007                 | 47000         | 110000                     | 58000             | 215000              | ( )                         |            |
| 9        | 2006                 | 46000         | 100000                     | 55000             | 201000              |                             |            |
| 10       | 2005                 | 50000         | 90000                      | 60000             | 200000              |                             |            |
| 11       |                      |               |                            |                   |                     |                             |            |
| 12       |                      |               |                            |                   |                     |                             |            |

Wir gelangen wieder in das Diagramm Fenster und klicken jetzt auf die Schaltfläche neben der Textbox "Werte:".

| Ausgabe             | <u> </u> | u]   |     |
|---------------------|----------|------|-----|
| Diagramm1           |          | 1    |     |
| Hintergrundebene 1  |          | u.   |     |
| X-Achse1            |          | 1.6- |     |
| GraphFläche1        |          | 44-  |     |
| EDV                 | -        | 44   |     |
|                     |          |      |     |
| 20100eu 3 3 3 4     | <u> </u> | 1.20 | ie  |
| en Stil Fehlerbaken |          |      |     |
|                     |          |      |     |
| (Name):  Blatt11\$  | /\$1     |      |     |
| Werte: Blatt11\$0   | X\$22    |      | × * |
| lesstheithennen):   |          |      |     |

Dann gelangen wir wieder auf das Tabellen-Dokument und markieren die Werte unter der Abteilung "EDV" und klicken wieder auf die Schaltfläche in den Dialogfenster.

| 🐻 *Buch | n1.xls - Gnu          | neric        |                    |                   |                   |                |                          |
|---------|-----------------------|--------------|--------------------|-------------------|-------------------|----------------|--------------------------|
| Datei B | earbeiten <u>A</u> n: | sicht Einfüg | gen <u>F</u> ormat | <u>W</u> erkzeuge | <u>S</u> tatistik | Da <u>t</u> en | Hilfe                    |
|         |                       | A 1.46       |                    |                   | ▶ -               | •              | $\mathbf{\Sigma} = f(x)$ |
| Sans    | 🐻 Schritt             | 2 von 2: 1   | ×. 🗵               |                   |                   |                |                          |
| D22     | Blatt1!\$B\$2         | :\$B\$10     |                    | -                 |                   |                |                          |
|         | A                     | в            | C                  | D                 | E                 |                | F                        |
| 1       | E                     |              | 4arketing          | Finanzen          |                   |                |                          |
| 2       | 2018                  | 60000        | 125000             | 59000             | 24400             | 0              |                          |
| 3       | 2012                  | 55000        | 121000             | 57000             | 23300             | 0              |                          |
| 4       | 2011                  | 51000        | 119000             | 55000             | 22500             | 0              |                          |
| 5       | 2010                  | 49000        | 117000             | 54000             | 22000             | 0              |                          |
| 6       | 2009                  | 48000        | 115000             | 55000             | 21800             | 0              |                          |
| 7       | 2008                  | 45000        | 115000             | 55000             | 21500             | 0              |                          |
| 8       | 2007                  | 47000        | 110000             | 58000             | 21500             | 0              |                          |
| 9       | 2006                  | 46000        | 100000             | 55000             | 20100             | 0              |                          |
| 10      | 2005                  | 50000        | 90000              | 60000             | 20000             | 0              |                          |
| 11      |                       |              |                    | ×.                |                   | 2000 C         |                          |
| 12      |                       |              |                    |                   |                   |                |                          |

Wir kommen wieder zu dem Diagrammfenster (man sieht jetzt schon was in der Vorschau) und klicken dann auf die nächste Schaltfläche neben der Textbox "(Beschriftung):".

| B Ausgabe<br>B Diagramm1<br>Hintergrum<br>X-Achse1<br>Y-Achse1<br>B GraphFläd<br>EDV<br>gnzufügen | ndebene1                  |   |
|---------------------------------------------------------------------------------------------------|---------------------------|---|
| Daten Stil Fehlerb                                                                                | alken  <br> Blatt11\$8\$1 |   |
| Werte:<br>(Beschriftungen):                                                                       | Blatt11\$8\$2:\$5\$10     |   |
| 🔽 In Legende an                                                                                   | zeigen                    | / |

Wir gelangen jetzt wieder auf das Tabellen-Dokument und markieren die Zeile mit den Jahren und danach klicken wir wieder auf die Schaltfläche in dem kleinen Dialogfenster.

| 🐻 *Buo        | h  | 1.xls - Gnu          | meric       |                     |                   |                                |
|---------------|----|----------------------|-------------|---------------------|-------------------|--------------------------------|
| <u>D</u> atei | Be | arbeiten <u>A</u> n: | sicht Einfü | igen <u>F</u> ormat | <u>W</u> erkzeuge | <u>Statistik</u> Da <u>t</u> e |
| 0 6           | 3  |                      | 🛃   💥       |                     | 🧄 -               | -   👄                          |
| Sans          |    | 🐻 Schritt            | 2 von 2:    | Diag 🗙              |                   |                                |
| 028           |    | Blatt1!\$A\$2        | 2:\$A\$10   |                     | -                 |                                |
|               | 1  | A                    | в           | С                   | D                 | E                              |
| 1             |    | E                    | DV          | Marketing           | Finanzen          |                                |
| 2             |    | 2013                 | 60000       | 125000              | 59000             | 244000                         |
| 3             | 1  | 2012                 | 55000       | 121000              | 57000             | 233000                         |
| 4             | 1  | 2011                 | 51000       | 119000              | 55000             | 225000                         |
| 5             | ;  | 2010                 | 49000       | 117000              | 54000             | 220000                         |
| 6             | 1  | 2009                 | 48000       | 115000              | 55000             | 218000                         |
| 7             | 1  | 2008                 | 45000       | 115000              | 55000             | 215000                         |
| 8             |    | 2007                 | 47000       | 110000              | 58000             | 215000                         |
| 9             |    | 2006                 | 46000       | 100000              | 55000             | 201000                         |
| 10            |    | 2005                 | 50000       | 90000               | 60000             | 200000                         |
| 11            |    |                      | 2           |                     |                   |                                |

Wir gelangen wieder in das Diagrammfenster. Um die anderen Abteilungen in das Diagramm abzuzeichnen, klicken wir auf die Schaltfläche "Hinzufügen" und wählen in dem Auswahlmenü "Datenreihe nach Graphfläche1" aus, um eine weitere Datenreihe zu erzeugen.

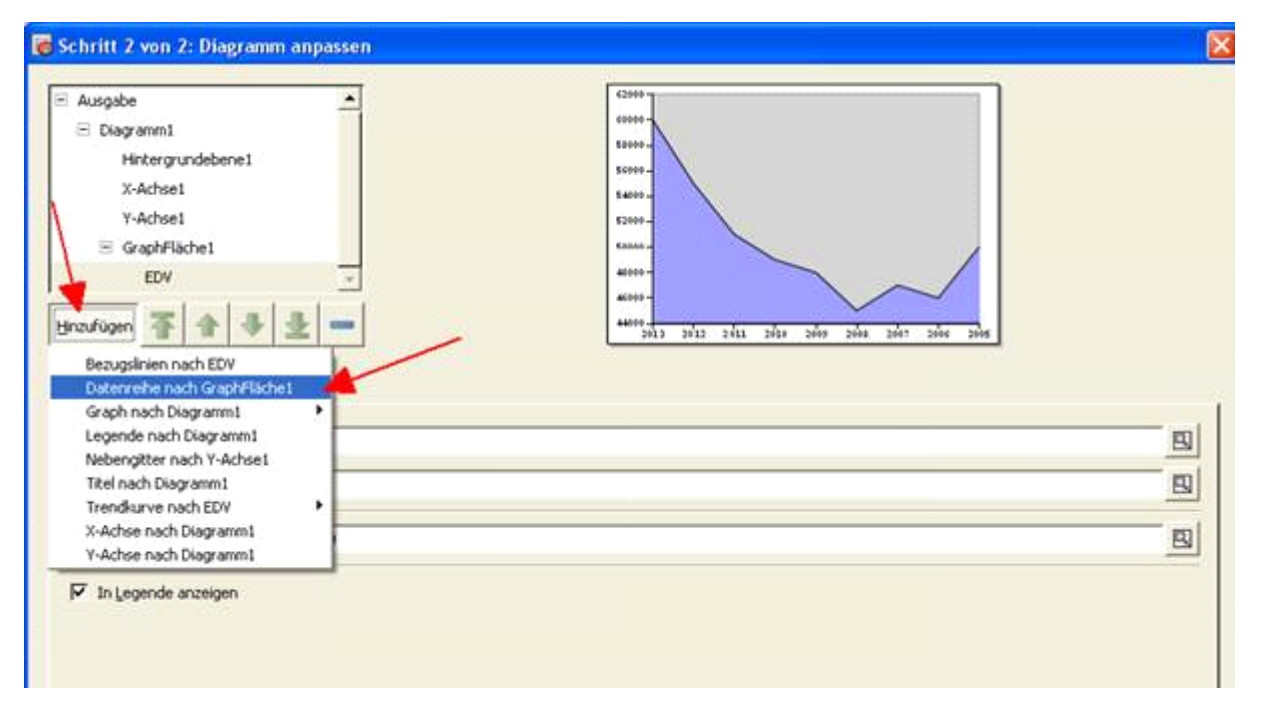

Wir wiederholen jetzt die ganzen Schritte nochmal, um die Daten und Überschriften in das Diagramm einzufügen.

| E Diagramm1                       |                       | Lever                                             |     |
|-----------------------------------|-----------------------|---------------------------------------------------|-----|
| Hintergrut                        | ndebene1              | 220404                                            |     |
| X-Achse1                          |                       | 2000-                                             |     |
| Y-Achse1                          |                       | 2040 -                                            |     |
| GraphFlad                         | he1                   | 49404-                                            |     |
| EDV                               |                       | #100-                                             |     |
| Market                            | ing 🔄                 | 3000-                                             |     |
| zufügen                           | ◆ 후 분 =               | 20122 20122 20128 2028 2040 20108 2017 20108 2019 |     |
| en Stil Fehlert                   | paken                 |                                                   | 100 |
| (Baue):                           | [page112C21           |                                                   | Cas |
| Werte:                            | Biett11\$C\$2:\$C\$10 |                                                   | -   |
| (eschriftungen):                  | Biatt11\$A\$2:\$A\$10 |                                                   |     |
| <ul> <li>In Legende ar</li> </ul> | verigen               |                                                   |     |
|                                   |                       |                                                   |     |

Danach kann man noch eine Datenreihe für die Abteilung "Finanzen" erstellen, wir gehen die gleichen Schritte durch und übernehmen die Werte von "Finanzen".

|                 | vdebene1 *            | 1 anno 1                                |
|-----------------|-----------------------|-----------------------------------------|
| X-Achse1        |                       | klasse                                  |
| Y-Achse1        |                       | 24044                                   |
| ∃ GraphFlac     | hei                   | 1001-                                   |
| EDV             |                       | 1944                                    |
| Market          | ing                   | #101-                                   |
| Finanz          | en -                  | 30484                                   |
| nufügen         | ***                   | 2012 2012 2012 2014 2010 2010 2010 2010 |
| en Stil Fehlert | valken                |                                         |
| (Name):         | Blatt11\$D\$1         | E                                       |
| Werte:          | Blatt11\$D\$2:\$D\$10 |                                         |
| eschriftungen): | Blatt11\$A\$2:\$A\$10 |                                         |
| In Legende ar   | zeigen                |                                         |
|                 |                       |                                         |

Wir sehen, dass unsere erste Kurve überdeckt wird von der Lila Kurve. Mit den Pfeil-Schaltflächen kann man jetzt die Reihenfolge der Kurven einstellen, somit kann man die erste Kurve wieder sichtbar machen.

| 🐻 Schritt 2 von 2:                                                                           | Diagramm anpassen                       |                                                                                                    |       |
|----------------------------------------------------------------------------------------------|-----------------------------------------|----------------------------------------------------------------------------------------------------|-------|
| Hintergrun<br>X-Achsel<br>Y-Achsel<br>BiographFlac<br>Market<br>Finanze<br>EDV<br>Hinzufügen | debenei                                 | 10000<br>10000<br>100000<br>10000<br>100000<br>10000<br>100000<br>1000000 |       |
| (Name):<br>∭erte:                                                                            | Bidtt11\$8\$1<br> Bidtt11\$8\$2:\$B\$10 |                                                                                                    | 8     |
| (Beschriftungen):                                                                            | Blatt1!\$A\$2:\$A\$10                   |                                                                                                    |       |
| ₩ In Legende an                                                                              | zeigen                                  |                                                                                                    |       |
| Hife                                                                                         |                                         | Einfügen Zurück Abbre                                                                                                    | schen |

Mit der Schaltfläche mit dem "-", kann man die einzelen Datenkurven löschen.

| Hin                | tergrundebene1 | <b>_</b> |
|--------------------|----------------|----------|
| X-4                | Achse1         |          |
| Y-4                | ichse1         |          |
| : 🗄 : Gra          | aphFläche1     |          |
|                    | Marketing      |          |
|                    | Finanzen       |          |
|                    | EDV            | w.       |
| <u>H</u> inzufügen | 7 1 3 2 .      |          |

Zum Abschluss fügen wir das Diagramm in das Tabellen-Dokument ein. Mit einem Klick auf die Schaltfläche "Einfügen", wenn die Ansicht wieder auf dem Tabellen-Dokument ist, zieht man mit gehaltener linken Maustaste ein Viereck und lässt dann die linke Maustaste los und das Diagramm ist in das Tabellen-Dokument eingefügt.

| 🐻 *Buch1.xls - Gnumeric |                                |               |                            |                   |                                       |            |
|-------------------------|--------------------------------|---------------|----------------------------|-------------------|---------------------------------------|------------|
| <u>D</u> atei           | <u>B</u> earbeiten <u>A</u> n: | sicht Einfüg  | en <u>F</u> ormat <u>y</u> | <u>W</u> erkzeuge | <u>S</u> tatistik [                   | Daten      |
| C E                     | 6 8                            | 🛃   🎉         |                            | 🧄 - 🍕             | » -   i                               | <b>)</b> 3 |
| Sans                    |                                |               | 10 - 0                     |                   |                                       |            |
| D22                     | ¢.                             | X 🥠           | * =                        |                   |                                       |            |
|                         | A                              | В             | С                          | D                 | E                                     |            |
| 1                       | E                              | DV N          | 1arketing                  | Finanzen          |                                       |            |
| 2                       | 2013                           | 60000         | 125000                     | 59000             | 244000                                |            |
| 3                       | 2012                           | 55000         | 121000                     | 57000             | 233000                                |            |
| 4                       | 2011                           | 51000         | 119000                     | 55000             | 225000                                |            |
| 5                       | 2010                           | 49000         | 117000                     | 54000             | 220000                                |            |
| 6                       | 2009                           | 48000         | 115000                     | 55000             | 218000                                |            |
| 7                       | 2008                           | 45000         | 115000                     | 55000             | 215000                                |            |
| 8                       | 2007                           | 47000         | 110000                     | 58000             | 215000                                |            |
| 9                       | 2006                           | 46000         | 100000                     | 55000             | 201000                                |            |
| 10                      | 2005                           | 50000         | 90000                      | 60000             | 200000                                |            |
| 11                      |                                |               |                            |                   |                                       |            |
| 12                      | Q                              |               |                            |                   | ····· · · · · · · · · · · · · · · · · | 2          |
| 13                      |                                |               |                            |                   |                                       |            |
| 14                      |                                |               |                            |                   |                                       |            |
| 15                      |                                |               |                            |                   |                                       |            |
| 16                      | 24                             | 7.5 x 128.3 P | hekte                      |                   |                                       |            |
| 17                      | 0 33                           | 0 x 171 Pixel |                            |                   | ç                                     | Ś          |
| 18                      |                                |               |                            | 17 Sec. 1         |                                       |            |
| 19                      |                                |               |                            |                   |                                       |            |
| 20                      |                                |               |                            |                   | 200                                   |            |
| 21                      |                                |               |                            |                   |                                       |            |
| 22                      | Ó                              |               | ·····0·····                |                   |                                       | 5          |
| 23                      |                                |               |                            |                   |                                       |            |
| 24                      |                                |               |                            |                   |                                       |            |

| 👼 *Buch1.xls - Gnumeric |                               |               |                     |                   |                                  |  |
|-------------------------|-------------------------------|---------------|---------------------|-------------------|----------------------------------|--|
| <u>D</u> atei           | <u>B</u> earbeiten <u>A</u> r | isicht Eijnfü | igen <u>F</u> ormat | <u>W</u> erkzeuge | <u>S</u> tatistik Da <u>t</u> en |  |
| 0 6                     | 8 8 8                         | <u>⊾</u>   ¥  | 60                  | 🧄 - 🍕             | > -   🌒 :                        |  |
| Sans                    |                               |               | - 10 - (            |                   |                                  |  |
| D22                     | 4                             | ō 🗶 🖑         |                     |                   |                                  |  |
|                         | A                             | в             | С                   | D                 | E                                |  |
| 1                       | E                             | DV            | Marketing           | Finanzen          |                                  |  |
| 2                       | 2013                          | 60000         | 125000              | 59000             | 244000                           |  |
| 3                       | 2012                          | 55000         | 121000              | 57000             | 233000                           |  |
| 4                       | 2011                          | 51000         | 119000              | 55000             | 225000                           |  |
| 5                       | 2010                          | 49000         | 117000              | 54000             | 220000                           |  |
| 6                       | 2009                          | 48000         | 115000              | 55000             | 218000                           |  |
| 7                       | 2008                          | 45000         | 115000              | 55000             | 215000                           |  |
| 8                       | 2007                          | 47000         | 110000              | 58000             | 215000                           |  |
| 9                       | 2006                          | 46000         | 100000              | 55000             | 201000                           |  |
| 10                      | 2005                          | 50000         | 90000               | 60000             | 200000                           |  |
| 11                      |                               |               |                     |                   |                                  |  |
| 12                      | Q                             |               | ······0······       |                   | Q                                |  |
| 13                      | 140000                        |               |                     |                   |                                  |  |
| 14                      | 120000 -                      |               |                     |                   |                                  |  |
| 15                      | 100000 -                      |               |                     |                   |                                  |  |
| 16                      | 80000 -                       |               |                     |                   |                                  |  |
| 17                      | \$ 60000 L                    |               |                     |                   | 4                                |  |
| 18                      | 40000                         |               |                     |                   |                                  |  |
| 19                      |                               |               |                     |                   |                                  |  |
| 20                      | 20000 -                       |               |                     |                   |                                  |  |
| 21                      | 0+                            | 3 20          | 11 2009             | 2007              | 2005                             |  |
| 22                      | 0                             | 5 20.         |                     | 2007              | 6                                |  |
| 23                      |                               |               |                     |                   |                                  |  |
| 24                      |                               |               |                     |                   |                                  |  |

## Drucken

Jetzt kann man das Tabellen Dokument auch ausdrucken. Wir klicken auf die Drucken Schaltfläche.

| 👼 *Buch1.xls - Gnumeric 🦯                                       |      |       |           |          |        |  |  |  |
|-----------------------------------------------------------------|------|-------|-----------|----------|--------|--|--|--|
| Datei Bearbeiten Ansicht Einfügen Eormat Werkzeuge Statistik Da |      |       |           |          |        |  |  |  |
| D 🖻 🗖   🖴 🤷   🔏 🕞 🖸   🧄 - 🚸 -   🧉                               |      |       |           |          |        |  |  |  |
| Sans 🔹 10 👻 🖪 🙆 📗 🔲                                             |      |       |           |          |        |  |  |  |
| D22 😜 💥 🖑 👻 📼                                                   |      |       |           |          |        |  |  |  |
|                                                                 | A    | в     | С         | D        | E      |  |  |  |
| 1                                                               | E    | EDV   | Marketing | Finanzen |        |  |  |  |
| 2                                                               | 2013 | 60000 | 125000    | 59000    | 244000 |  |  |  |
| 3                                                               | 2012 | 55000 | 121000    | 57000    | 233000 |  |  |  |
| 4                                                               | 2011 | 51000 | 119000    | 55000    | 225000 |  |  |  |
| 5                                                               | 2010 | 49000 | 117000    | 54000    | 220000 |  |  |  |
| 6                                                               | 2009 | 48000 | 115000    | 55000    | 218000 |  |  |  |

Ein Druckdialogfenster öffnet sich, man kann gleich auf die Schaltfläche "Drucken" klicken, um den Ausdruck zu starten.

| Drucken                                                                                                    | 2                                                            |
|----------------------------------------------------------------------------------------------------|--------------------------------------------------------------|
| Allgemein Gnumeric-Druckbereich                                                                                  |                                                              |
| Drucker auswählen                                                                                                |                                                              |
| Canon MX340 series Printer                                                                                       | 🌺 Microso<br>🎡 Nitro PE                                      |
| <                                                                                                    | <b>X</b>                                                     |
| Status: Bereit<br>Standort<br>Kommentar:                                                                         | Ausgabe in Datei umleiten<br>Einstellungen<br>Drucker suchen |
| Seitenbereich<br>C Alles<br>C Markierung C Aktuelle Seite<br>C Seiten:<br>Geben Sie Seitenzahlen, Seitenbereiche | Anzahi Exemplare: 1                                          |
| durch Kommas getrennt ein. Z. B.: 1,3,5-12                                                                       | icken Abbrechen Übernehmen                                   |

Man kann auch den Reiter "Gnummeric-Druckbereich" auswählen und in diesem Reiter den zu druckenen Druckbereich einzustellen und dann danach über die "Drucken" Schaltfläche ausdrucken.

| 💩 Drucken                                   | ? 🔀    |
|---------------------------------------------|--------|
| Allgemein Gnumeric-Druckbereich             |        |
| C Alle Blätter des Arbeitsbuchs             |        |
| 🗖 Auch verborgene Blätter drucken           |        |
| Aktįves Blatt des Arbeitsbuchs              |        |
| 🔲 Nur die aktuelle <u>A</u> uswahl          |        |
| Festgelegten Druckbereich ignorieren        |        |
| C Blätter des Arbeitsbuchs: von: 1 + bis: 3 | *      |
| Alle manuellen Seitenumbrüche ignorieren    |        |
| Drucken Abbrechen Übe                       | mehmen |

## Speichern

Über das Anklicken der Diskette in der Symbolleiste können wir das Dokument speichern.

| 🐻 Buch 1                 | .xls - Gnu         | meric       |                     |                   |                   |                |       |
|--------------------------|--------------------|-------------|---------------------|-------------------|-------------------|----------------|-------|
| <u>D</u> atei <u>B</u> e | earbeiten <u>A</u> | nsicht Einf | ügen <u>F</u> ormat | <u>W</u> erkzeuge | <u>S</u> tatistik | Da <u>t</u> en | Hilfe |
| 08                       |                    |             | 6 0                 | 🡆 - 🦪             | » -               | <b>a</b>       | E fa  |
| Sans                     |                    |             | • 10 • (            |                   |                   |                |       |
| F7                       | G                  | <u> </u>    | I - = [             |                   |                   |                |       |
|                          | A                  | в           | С                   | D                 | E                 |                | F     |
| 1                        |                    | EDV         | Marketing           | Finanzen          |                   |                |       |
| 2                        | 2013               | 60000       | 125000              | 59000             | 24400             | 0              |       |
| 3                        | 2012               | 55000       | 121000              | 57000             | 23300             | 0              |       |
| 4                        | 2011               | E1000       | 110000              | EEOOO             | 22500             | <u>0</u>       |       |

## Schluss

Jetzt haben wir Gnummeric installiert und eine Kalkulation mit Jahreszahlen erstellt. Zum Schluss wünsche ich Ihnen viel Erfolg mit der Erstellung von Tabellen-Dokumenten.